# Using Cisco Medianet Performance Monitor with LiveNX

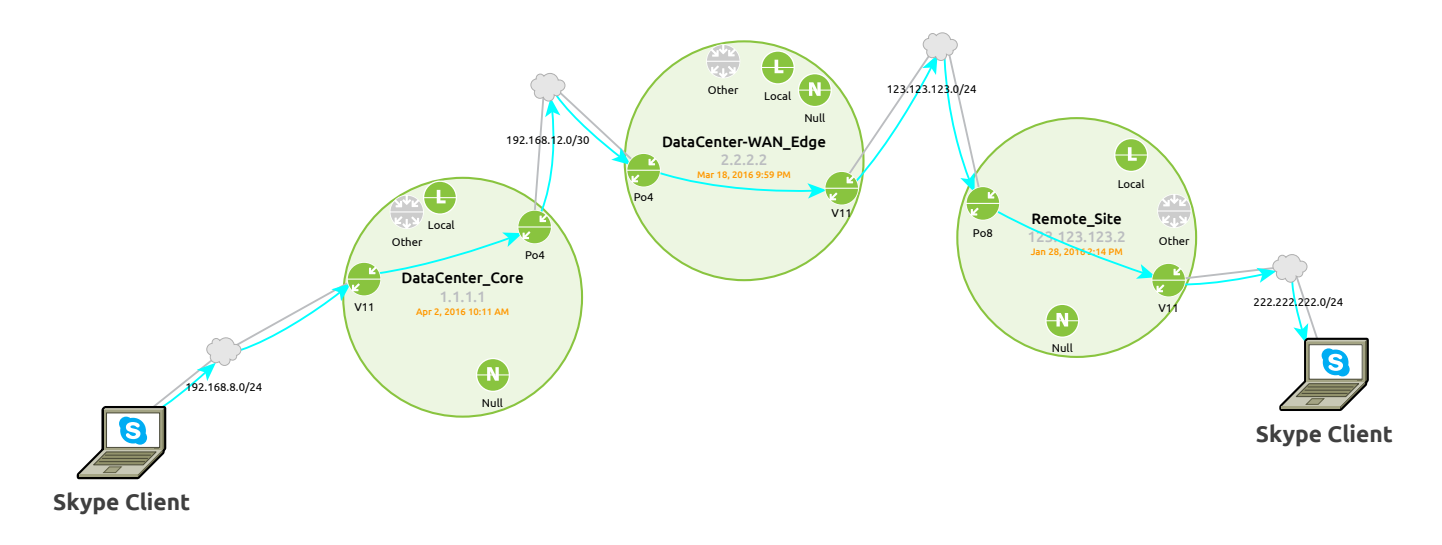

### TABLE OF CONTENTS

| Introduction                                                                   |    |
|--------------------------------------------------------------------------------|----|
| Supported IOS                                                                  |    |
| Cisco Catalyst Switches                                                        |    |
| Cisco Integrated Services Routers (ISR) and Aggregation Services Routers (ASR) |    |
| LiveNX Configuration                                                           | 4  |
| Setting Up the Device                                                          | 4  |
| Configuring Medianet with LiveNX                                               | 6  |
| LiveNX PerfMon Features                                                        |    |
| Medianet Flow Alerts                                                           |    |
| Medianet Path Analysis                                                         | 9  |
| Device Flow Table                                                              |    |
| Historical Playback                                                            | 10 |
| Medianet Reports                                                               | 11 |
| Caveats and Limitations                                                        | 13 |
| Catalyst 3750/3560 Egress Interface Index                                      | 13 |
| Appendix A                                                                     | 13 |
| Notes on Catalyst 3750/3560 NetFlow Operation                                  | 13 |
| Conclusion                                                                     | 14 |
| More Information                                                               | 14 |
| About LiveAction                                                               | 14 |

# 

### **INTRODUCTION**

Cisco's Medianet Performance Monitor (PerfMon) is a variation of Flexible NetFlow (FNF) that allows the user to become aware of key media and application metrics for traffic flows. This new capability reports not only on the standard NetFlow 5-tuple (Source IP Address, Destination IP Address, Source Port, Destination Port, and IP Protocol), but also on media specific data such as Jitter, Media Rate Variation, RTP Synchronization Source (SSRC), and much more. The main goal is to grant Network Administrators the chance to detect flow performance issues before they impact the overall usability of the media application.

LiveNX serves to provide a detailed view of the reported PerfMon traffic, with an easy to understand graphical interface. Users can then further leverage Cisco's PerfMon technology, with the assistance of LiveNX, to perform troubleshooting and monitoring of critical voice and video traffic flows. This technical application note provides instructions on enabling and using PerfMon within the context of the LiveNX software.

### **SUPPORTED IOS**

#### **Cisco Catalyst Switches**

| Platform               | IOS         | License     |
|------------------------|-------------|-------------|
| Catalyst 6500-E SUP2-T | 15.0(1)SY   | IP Services |
| Catalyst 4900M         | 15.1(1)SG   | IP Base     |
| Catalyst 4500X         | XE 3.3.0SG  | IP Base     |
| Catalyst 4500E SUP7-E  | XE 3.3.0SG  | IP Base     |
| Catalyst 4500E SUP6-E  | 15.1(1)SG   | IP Base     |
| Catalyst 3750 / 3560   | 12.2(58)SE2 | IP Base     |

#### Cisco Integrated Services Routers (ISR) and Aggregation Services Routers (ASR)

| Platform          | IOS       | License                            |
|-------------------|-----------|------------------------------------|
| Cisco 3900 ISR    | 15.1(3)T  | UC or Data                         |
| Cisco 2900 ISR    | 15.1(3)T  | UC or Data                         |
| Cisco 4000 ISR    | 15.1 (3)T | UC or Data                         |
| Cisco 1900 ISR    | 15.1(3)T  | Data                               |
| Cisco 880/890 ISR | 15.1(3)T  | Universal with Advanced IP         |
| Cisco ASR 1001    | XE 3.5    | Universal with Advanced IP         |
| Cisco ASR 1000    | XE 3.5    | Universal with Advanced Enterprise |

For the latest information regarding Cisco Medianet, visit: <u>http://www.cisco.com/go/medianet</u>

### LIVENX CONFIGURATION

#### Setting Up the Device

The first step to leveraging these capabilities is to add the devices to the LiveNX topology. This is accomplished through discovery, or by directly adding the devices through the File menu:

| Specify IP ranges                                                                        | (ex: 192.168.1.1-200)                                                                 | or one IP pe                | er line:    |      |
|------------------------------------------------------------------------------------------|---------------------------------------------------------------------------------------|-----------------------------|-------------|------|
| 172.16.67.107                                                                            |                                                                                       |                             |             |      |
|                                                                                          |                                                                                       |                             |             |      |
|                                                                                          |                                                                                       |                             |             |      |
| Specify seed devi                                                                        | ce to scan                                                                            |                             |             |      |
| IP Address                                                                               |                                                                                       |                             |             |      |
| Hops 1                                                                                   | -                                                                                     |                             |             |      |
| Dep 2: Specify     Use the Default                                                       | SNMP settings                                                                         | <b>5</b><br>ngs             |             | Edit |
| O N P Use the Default     O Enter SNMP co                                                | SNMP settings                                                                         | <b>S</b><br>ngs<br>s device | Turnet Durt | Edit |
| Dise the Default     Tenter SNMP co     SNMP Version     Community Stri                  | SNMP settings<br>SNMP connection settings<br>for thi<br>Version 2c                    | S<br>ngs<br>s device        | Target Port | Edit |
| Dise the Default     Single Community Strip                                              | SNMP settings<br>SNMP connection setting<br>nection settings for thi<br>Version 2c    | S<br>ngs<br>s device        | Target Port | Edit |
| EP 2: Specify<br>Use the Defaul<br>Enter SNMP co<br>SNMP Version<br>Community Stri       | r SNMP settings<br>: SVMP connection setti<br>nnection settings for thi<br>Version 2c | S<br>ngs<br>s device        | Target Port | Edit |
| ep 2: Specify<br>④ Use the Defaul<br>● Enter SNMP co<br>SNMP Version<br>Community Stri   | SNMP settings<br>SNMP connection setting<br>nection settings for the<br>Version 2c    | S<br>ngs<br>s device        | Target Port | Edit |
| Des the Defaul     Use the Defaul     Enter SNMP co     SNMP Version     Community Stri  | SNMP settings<br>SNMP connection settiin<br>nection settings for thi<br>Version 2c    | S<br>ngs<br>s device        | Target Port | Edit |
| Dep 2: Specify     Use the Default     Enter SNMP co     SNMP Version     Community Stri | r SNMP settings<br>SNMP connection setti<br>nnection settings for thi<br>Version 2c   | s device                    | Target Port | Edit |

Then, step through the Add Device wizard entering the appropriate information for the IP address, SNMP read string, CLI login credentials, and select the appropriate interfaces:

| Change                                                                                                    | Device Connection Information | Share                                                                                                    | (11 Settings (Configuring)                                                                                                    |
|----------------------------------------------------------------------------------------------------|-------------------------------|----------------------------------------------------------------------------------------------------|----------------------------------------------------------------------------------------------------|
| Device Connection<br>Information     Information     Cut Settings<br>(Configuring)     Cut Settings<br>(Monitoring)     Select Interfaces     Select VLNIs     Select Floatures     Review Configuration     Device Updated |                               | Device Connection<br>Information     2. CLI Settings<br>(Configuring)     3. CLI Settings<br>(Monitoring)     4. Select Interfaces     5. Select NaNa     6. Select Features     7. Enable Polling     8. Review Configuration     9. Device Updated | Specify the classifier right of the set of the set of |

| Steps                                                                                                    | CLI Settings (Monitoring)                                                                                                    | Steps                                                                                                    | Select Interfaces                                                                                                    |
|----------------------------------------------------------------------------------------------------|----------------------------------------------------------------------------------------------------|----------------------------------------------------------------------------------------------------|----------------------------------------------------------------------------------------------------|
| Steps  Device Connection Information Configuring) Configuring) Solid Settings (Monitoring) Solid Settings (Monitoring) Solid Settings Solid Settings Solid S | CLI Settings (Monitoring)<br>Specify the CLI connection information shared by all users. This information will only be<br>used to monitor this device. Required fields are indicated with an asterisk (*).<br>Monitor-only CLI Connection Settings<br>Enter Connection Settings<br>Sinter Connection Settings<br>Get device.<br>Use the default Monitor-only CLI connection settings<br>Use the previous page connection settings<br>Use the previous page connection settings<br>Connection settings for this device<br>Connection Type <u>SEH v</u> Port* <u>22</u><br>User name on Device | Steps<br>1. Davice Connection<br>Information<br>2. CLI Softings<br>(Configuring)<br>3. CLI Softings<br>(Montorng)<br>4. Select Interfaces<br>5. Select VLNIs<br>6. Select Teatures<br>7. Enable Polling<br>8. Review Configuration<br>9. Device Updated | Select Interfaces Select Interfaces you want to monitor on this device (maximum 100 interfaces). Selected Interface Trunk IP Address Description GlyabitEthernet0/23 10.0.4.1 GlyabitEthernet0/24 172.16.57.107 NulD Vian10 Vian100 Vian1001 192.0.2.25 BRANCH-TEST-NETWO Vian101 172.16.1.10 |
|                                                                                                    | Password on Device* Enable Password  Cancel Help                                                                                                    |                                                                                                    | < Back Bext > Enish Cancel Help                                                                                                    |

Then enable NetFlow collection and configure any other polling options:

| Steps                                                                                                    | Select Features                                                                                                    |                                                                                       |                                                                 | Steps                                                                                                    | Enable Polling                                                                                                    |
|----------------------------------------------------------------------------------------------------|----------------------------------------------------------------------------------------------------|---------------------------------------------------------------------------------------|-----------------------------------------------------------------|----------------------------------------------------------------------------------------------------|----------------------------------------------------------------------------------------------------|
| Steps<br>1. Device Connection<br>Information<br>2. CLI Settings<br>(Configuring)<br>3. CLI Settings<br>(Monitoring)<br>4. Select Interfaces<br>5. Select VLNIs<br>6. Select Features<br>7. Enable Polling<br>8. Review Configuration | Select Features<br>Select Features you want t<br>in the Help section.<br>Features on device<br>Interface<br>Cipabil@HomentD/23<br>Gipabil@HomentD/24<br>Vien1001 | to enable on each interface<br>warding (CEP) — must be e<br>NBAR<br>N/A<br>N/A<br>N/A | Learn more about each feature<br>enabled to use NBAR<br>NetFlow | Steps 1. Device Connection Information 2. CLI Settings (Configuring) 3. CLI Settings (Monitoring) 4. Select Interfaces 5. Select VL/Ne 6. Select Features 7. Enable Polling 8. Review Configuration | Enable Polling<br>Select the features you want to actively monitor and the polling rate for all the features on<br>this device. Learn more about polling in the Help section.<br>Polling Rate 30 seconds<br>Poll the following features<br>Poll the following features<br>QoS |
| 9. Device Updated                                                                                                    | < Back Next > Er                                                                                                    | high                                                                                  | Cancel Help                                                     | 9. Device Updated                                                                                                    | P SLA     Routing     LAN     LAN     LAN     SNMP V3, please see the User Guide on configuring LAN polling.     Sec.     Sec.     Next > Prich     Cancel Help                                                                                                    |

### **CONFIGURING MEDIANET WITH LIVENX**

Here is the example topology we will be using for the commands:

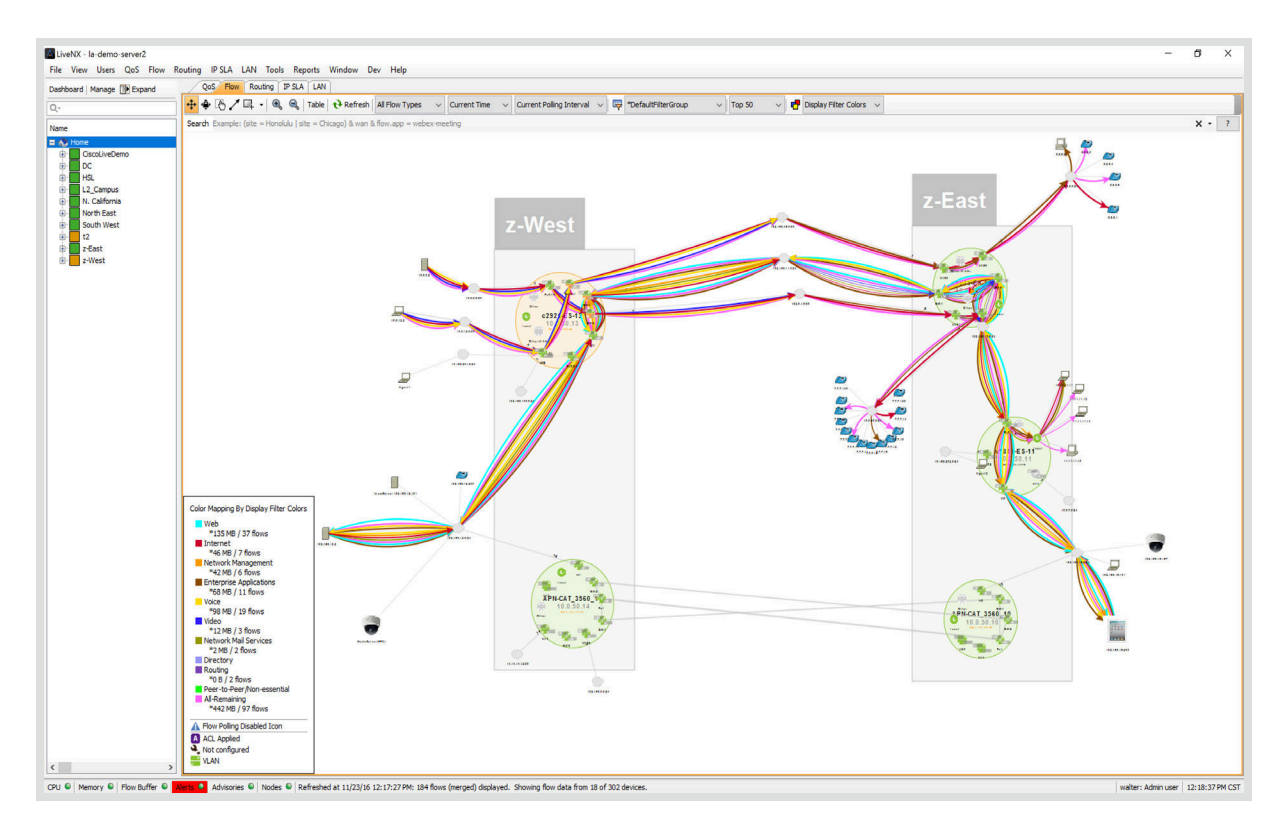

LiveNX can assist in configuring Medianet on supported devices. The Configure Flow feature allows each device to be configured with the necessary commands.

Click Flow > Configure Flow or right click on a device in the device view and then selecting Flow > Configure Flow. This capability is available to Admin and Full-Config user roles.

After clicking on Flow > Configure Flow, LiveNX displays a Flow Configuration summary table listing all the devices discovered by LiveNX as well as its properties including Type, IP Address, Description, Tags, and several Flow Configuration Options.

Select the device(s) you wish to configure Medianet on by clicking the check box next to the device name and then click on **Configure Selected**.

Select the interfaces you wish to configure Medianet on with the check boxes under the Voice/Video Performance (Medianet) column. A hyphen mark in the column indicates that the device does not support Medianet.

Once all the selections have been made, the Save to Devices, Preview CLI, and Revert.

• **Preview CLI** – click on **Preview CLI** to review the commands that LiveNX will send to the device to re-configure flows on the selected interfaces. If configuring multiple devices, use the device table on the left to select a device in the list.

| ct devices to con |                    |               |               |                                |                         |                         |                          |                                       |              |        |
|-------------------|--------------------|---------------|---------------|--------------------------------|-------------------------|-------------------------|--------------------------|---------------------------------------|--------------|--------|
|                   | nfgure flow        |               |               |                                |                         |                         |                          |                                       |              |        |
| Configuration Tal | ble                |               |               |                                |                         |                         |                          |                                       |              |        |
|                   | Davidas            | Time          | TO Address    | Operation                      | Tees                    | Traffe Chalinking (EAE) | Analysis Deserves Top    | Value Midea Desfermance (Madamat)     | Traditional  | Cashan |
|                   | ADN.AC.17          | Catalast 6500 | 10.0.50.17    | Circo IOS Software, C2050 Soft | 100000 200000 TO AP     | francistausues (river)  | Application Response Tim | voice/video Perioriliarice (Pedianet) | inautorial D | Custom |
|                   | (a) ADM_AS_18      | Standard      | 10.0.50.18    | Circo IOS Software, C2960 Soft | 200000, 200000, 10 Hr   | 0                       | 0                        | 0                                     |              | 0      |
| 0                 | APN_CAT 3550 10    | Catalyst 3850 | 10.0.50.10    | Cisco 105 Software, C3550E So. | WAN DC 10000            | 0                       | 0                        | 0                                     |              | 0      |
|                   | @ APN-CAT 3560 14  | Standard      | 10.0 50.14    | Cisco IOS Software, C3560E So  |                         | 0                       | 0                        | 0                                     |              | 0      |
|                   | APN-DS-15          | Standard      | × 10.0.50.15  | Cisco 105 Software, C3560C S   |                         | 0                       | 0                        | 0                                     | 0            | 0      |
|                   | APN-DS-16          | Standard      | v 10.0.50.16  | Cisco IOS Software, C3560C S   |                         | 0                       | 0                        | 0                                     | 0            | 0      |
|                   | ASK1k-HSL-49       | Standard      | 10.0.50.49    | Cisco IOS Software, ASB 1000   | WAN, Chicago, 100000    | . 0                     | 0                        | 0                                     | 0            | 0      |
|                   | @ c1811-ES-11      | Standard      | 10.0.50.11    | Cisco IOS Software, C181X Sof  | WAN, BOS, 10000, SP2    |                         | 0                        | 0                                     |              |        |
|                   | (a) c1941-ES-12    | Standard      | × 10.0.50.12  | Cisco IOS Software, C1900 Sof  | WAN, CHI, 10000, Irvine |                         | 0                        |                                       | 0            | 0      |
|                   | @ c1941APN-212     | Standard      | √ 10.0.50.212 | Cisco IOS Software, C1900 Sof  | WAN, 10000, Main, USA   | •                       |                          |                                       | 0            | 0      |
| П                 | (a) c2921-ES-13    | Standard      | √ 10.0.50.13  | Cisco 105 Software, C2900 Sof  | WAN, 100000, 1000000,   | . •                     |                          | 0                                     | 0            | 0      |
|                   | (at2960xAPN-211    | Standard      | √ 10.0.50.211 | Cisco IOS Software, C2960X So  | 1000000, Connected G0/  | . 0                     | 0                        | 0                                     | 0            | 0      |
|                   | (at3750APN-213     | Standard      | √ 10.0.50.213 | Cisco IOS Software, C3560C S   |                         | 0                       | 0                        | 0                                     | 0            | 0      |
|                   | @ cat3850APN-214   | Catalyst 3850 | √ 10.0.50.214 | Cisco IOS Software, IOS-XE So  | 100000, 1000000         | 0                       | 0                        | 0                                     | 0            | 0      |
|                   | (esco2921APN-216   | Standard      | √ 10.0.50.216 | Cisco IOS Software, C2900 Sof  |                         | •                       | •                        | •                                     | 0            | 0      |
| Ē                 | (isco 3850 APN-215 | Standard      | × 10.0.50.215 | Cisco IOS Software, IOS-XE So  |                         | 0                       | 0                        | 0                                     | 0            | 0      |
|                   |                    |               |               |                                |                         |                         |                          |                                       |              |        |
|                   |                    |               |               |                                |                         |                         |                          |                                       |              |        |
|                   |                    |               |               |                                |                         |                         |                          |                                       |              |        |

| Barbar         Status         Status<                                                                                                    |                                         |                            |                  |                               |                             |                          |                             |                                    |             |        |
|----------------------------------------------------------------------------------------------------|-----------------------------------------|----------------------------|------------------|-------------------------------|-----------------------------|--------------------------|-----------------------------|------------------------------------|-------------|--------|
| Implementation         Type         Pathenes         Description         Type         Type <tht< th=""><th>nfigure the type of flow you wish to re</th><th>eceive from the interfaces</th><th></th><th></th><th></th><th></th><th></th><th></th><th></th><th></th></tht<>                                                                                                    | nfigure the type of flow you wish to re | eceive from the interfaces |                  |                               |                             |                          |                             |                                    |             |        |
| Type         P Adverse         December         Tage         Tardit         Application Regional Tardit, in Non-Note Regional Tardit, in Non-Note Regiona Tarditary Non-Note Regiona Tardit, in Non-Note Regiona | Configuration Table                     |                            |                  |                               |                             |                          |                             |                                    |             |        |
| Tori         PAdem         Description         Tagin         Tagin                                                                                                    |                                         |                            |                  |                               |                             | 1                        |                             |                                    |             |        |
| Chill         Weard         Data         Description         Description         Descripion         Description         Descripion <th>ce .</th> <th>Type</th> <th>IP Address</th> <th>Description</th> <th>Tags</th> <th>Traffic Statistics (FNF)</th> <th>Application Response Time (</th> <th>Voice/Video Performance (Medianet)</th> <th>Traditional</th> <th>Custom</th>                                                                                                    | ce .                                    | Type                       | IP Address       | Description                   | Tags                        | Traffic Statistics (FNF) | Application Response Time ( | Voice/Video Performance (Medianet) | Traditional | Custom |
| Institute(1)0         -         20.0.1         -         -         -         -         -         -         -         -         -         -         -         -         -         -         -         -         -         -         -         -         -         -         -         -         -         -         -         -         -         -         -         -         -         -         -         -         -         -         -         -         -         -         -         -         -         -         -         -         -         -         -         -         -         -         -         -         -         -         -         -         -         -         -         -         -         -         -         -         -         -         -         -         -         -         -         -         -         -         -         -         -         -         -         -         -         -         -         -         -         -         -         -         -         -         -         -         -         -         -         -         -         -         -                                                                                                    | c2921-ES-13                             | Standard                   | ✓ 10.0.50.13     | Cisco IOS Software, C2900 Sof | tw WAN, 100000, 1000000, SP | . •                      | •                           |                                    | •           | •      |
| * Mathematiki/i         -         102,084.21         X0000, 10 * Mathematiki/i         -         -         -         -         -         -         -         -         -         -         -         -         -         -         -         -         -         -         -         -         -         -         -         -         -         -         -         -         -         -         -         -         -         -         -         -         -         -         -         -         -         -         -         -         -         -         -         -         -         -         -         -         -         -         -         -         -         -         -         -         -         -         -         -         -         -         -         -         -         -         -         -         -         -         -         -         -         -         -         -         -         -         -         -         -         -         -         -         -         -         -         -         -         -         -         -         -         -         -         -                                                                                                    | FastEthernet0/1/0                       |                            | 10.0.0.1         |                               |                             |                          |                             |                                    |             |        |
| multicity               multicity               multicity             multicity               multicity               multicity               multicity             multicity               multicity               multicity               multicity               multicity             multicity          <                                                                                                    | FastEthernet0/1/1                       |                            | 192.168.46.2     | 201940× 101947 CH             | 100000, To-TimeWarner, W    |                          |                             | U                                  | U U         |        |
| • posterenci(2)         •         123.1.1         2000.1.1         0         0         0         0         0         0         0         0         0         0         0         0         0         0         0         0         0         0         0         0         0         0         0         0         0         0         0         0         0         0         0         0         0         0         0         0         0         0         0         0         0         0         0         0         0         0         0         0         0         0         0         0         0         0         0         0         0         0         0         0         0         0         0         0         0         0         0         0         0         0         0         0         0         0         0         0         0         0         0         0         0         0         0         0         0         0         0         0         0         0         0         0         0         0         0         0         0         0         0         0         0         0                                                                                                    | ClashitEthemat0/1                       |                            | 10, 100, 201, 15 | PRIMART-AGENT-GW              | 100000 To Visiting WAN      |                          |                             | H                                  |             |        |
| 9 Mori         -         92 Mori         -         -         -         -         -         -         -         -         -         -         -         -         -         -         -         -         -         -         -         -         -         -         -         -         -         -         -         -         -         -         -         -         -         -         -         -         -         -         -         -         -         -         -         -         -         -         -         -         -         -         -         -         -         -         -         -         -         -         -         -         -         -         -         -         -         -         -         -         -         -         -         -         -         -         -         -         -         -         -         -         -         -         -         -         -         -         -         -         -         -         -         -         -         -         -         -         -         -         -         -         -         -         - </td <td>GrabitEthernet0/2</td> <td></td> <td>192.0.1.1</td> <td>able changes</td> <td>100000, To-Concast, WAN,</td> <td></td> <td></td> <td></td> <td></td> <td></td>                                                                                                    | GrabitEthernet0/2                       |                            | 192.0.1.1        | able changes                  | 100000, To-Concast, WAN,    |                          |                             |                                    |             |        |
| • Work2         -         30.0.1.1         -         -         -         -         -         -         -         -         -         -         -         -         -         -         -         -         -         -         -         -         -         -         -         -         -         -         -         -         -         -         -         -         -         -         -         -         -         -         -         -         -         -         -         -         -         -         -         -         -         -         -         -         -         -         -         -         -         -         -         -         -         -         -         -         -         -         -         -         -         -         -         -         -         -         -         -         -         -         -         -         -         -         -         -         -         -         -         -         -         -         -         -         -         -         -         -         -         -         -         -         -         -         -                                                                                                    | Van1                                    |                            | 192, 168, 12, 1  |                               | 1000000                     |                          |                             |                                    |             |        |
|                                                                                                    | 9 Van12                                 |                            | 10.0.12.1        |                               |                             | ä                        | n n                         |                                    | n           |        |
|                                                                                                    | Vian2                                   |                            | 192.168.100.1    |                               |                             | ū                        | Ő                           |                                    |             |        |
|                                                                                                    |                                         |                            |                  |                               |                             |                          |                             |                                    |             |        |

- Revert click on Revert to return your flow configuration settings back to the initial state prior to any "Save to Devices" command.
- Back click on Back to return back to the device only view of the flow configuration table.
- **Close** close the flow configuration table.
- Save to Devices LiveNX will ask you to confirm that you would like to configure the devices. If confirmed, LiveNX
  will modify the flow configuration for the selected interfaces on the device. A message will be generated to indicate
  successful re-configuration of that device or to indicate details on the errors encountered during the
  flow configuration.

**NOTE:** You can modify your Medianet Policy to add other Voice and Video applications to monitor. To do this for all of your devices that have Medianet, you only need to modify one seed policy and then push that policy to the rest of your devices.

First go to your seed device and find the "LIVEACTION-CLASS-MEDIANET" and then select your match type. Below the policy is being matched to Skype using NBAR2, but you can also use access-lists to be specific about your telepresence video conversations.

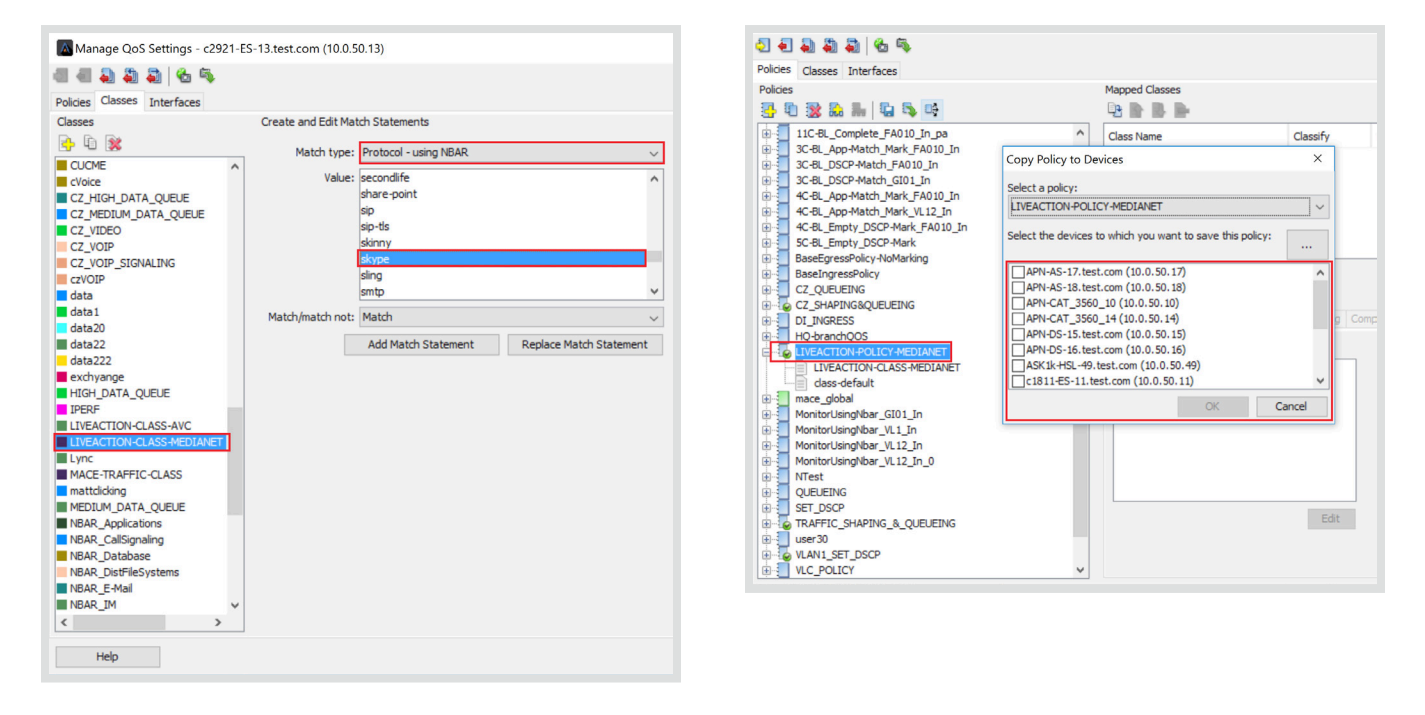

After modifying your policy, you can then select to copy that policy to your other Medianet capable devices.

### LIVENX PERFMON FEATURES

#### **Medianet Flow Alerts**

LiveNX's alert system affects the output of multiple views and reports in the application. Exceeding the threshold values under the Configure Alerts dialogue will trigger an alert in the In-Application Alerts window, and the corresponding flows will be highlighted in the Device View, System View, and Medianet Top Analysis Report. The following screenshots reflect the enabled alerts (percentage being greater than 1%).

#### System Flow Table

Under the Medianet tab, the System Flow Table will display PerfMon related statistics on the collected flows. The flows are an aggregation of all received flows handled by both the Traditional NetFlow process and the Medianet PerfMon process, with a new entry being uniquely identified by the collectable attributes of the packets. Some of the new packet attributes related to Medianet include:

- RTP SSRC = RTP Synchronization Source. A unique identifier used to differentiate stream sources using the same 5-tuple flow information.
- Packet Loss % = The largest packet loss % value received from all devices in the system during the polling period.
- Interarrival Jitter Mean = The largest RTP jitter mean value received from all devices in the system during the polling period.
- Loss Event Count = The sum of the Loss Event Counts received from all devices during the polling period.
- DSCP IPV6 Traffic = Medianet PerfMon reported DSCP value for the specific flow.

| olor | Protocol | Src IP            | Src Port Src Countr | / Dst IP        | Dst Port Dst Country | App Name            | DSCP    | Total Bytes | RTP SSRC   | Packet Loss % | Interarrival Jitter Mean | Loss Event Count | DSCP | IPV6 |
|------|----------|-------------------|---------------------|-----------------|----------------------|---------------------|---------|-------------|------------|---------------|--------------------------|------------------|------|------|
|      | TCP      | 192 168 15 200    | 57 943 -            | 192 168 12 2    | 80 -                 | httn*               | 0 (BE)  | 34 MB       | 0          | 0.00 %        | 0.00 ms                  |                  |      |      |
|      | TCP      | 192, 168, 15, 200 | 58,192 -            | 192, 168, 12, 2 | 80 -                 | http*               | 0 (BE)  | 40 MB       | 0          | 0.00 %        | 0.00 ms                  |                  |      |      |
|      | ICMP     | 192, 168, 15, 200 |                     | 192, 168, 12, 2 | 2.048 -              | unknown             | 0 (BE)  | 51 MB       | 0          | 0.00 %        | 0.00 ms                  |                  |      |      |
|      | TCP      | 192.168.12.2      | 8.797 -             | 192.168.15.200  | 4.085 -              | PeopleSoftPayroll** | 0 (BE)  | 48 MB       | 0          | 0.00 %        | 0.00 ms                  | 4090             |      |      |
|      | ICMP     | 192.168.12.2      |                     | 192.168.15.200  |                      | unknown             | 0 (BE)  | 22 MB       | 0          | 0.00 %        | 0.00 ms                  | 0                |      |      |
|      | UDP      | 192.168.15.200    | 23.030 -            | 192.168.12.2    | 55,542 -             | PeopleSofl GL**     | 0 (BE)  | 56 MB       | 1347903890 | 0.00 %        | 300.25 ms                |                  |      |      |
|      | UDP      | 192.168.15.200    | 1,729 -             | 192.168.12.2    | 2,342 -              | RTP**               | 0 (BE)  | 53 MB       | 0          | 0.00 %        | 0.00 ms                  |                  |      |      |
|      | UDP      | 10.254.20.88      | 2,091 -             | 10.254.100.2    | 5,004 -              | RTP-CAMPUS-VIDEO3** | 0 (BE)  | 26 MB       | 2221342720 | 0.00 %        | 83.81 ms                 |                  |      |      |
|      | UDP      | 10.254.20.88      | 23,030 -            | 10.254.100.2    | 55,542 -             | RTP-CAMPUS-VOICE2** | 0 (BE)  | 2 MB        | 1347903890 | 0.00 %        | 445.25 ms                |                  |      |      |
|      | UDP      | 10.254.100.2      | 55,542 -            | 10.254.20.88    | 23,030 -             | RTP-CAMPUS-VOICE2** | 0 (BE)  | 1 MB        | 4080166714 | 15.21 %       | 261.10 ms                | 342              |      |      |
|      | UDP      | 192.168.12.2      | 52,761 -            | 11.11.11.11     | 5,004 States         | CiscoRTP-Video**    | 0 (BE)  | 10 MB       | 2778728223 | 0.00 %        | 3.63 ms                  | 0                |      |      |
|      | UDP      | 192.168.12.2      | 54,628 -            | 11.11.11.11     | 5,004 states         | CiscoRTP-Video**    | 0 (BE)  | 8 MB        | 616057781  | 0.00 %        | 1.86 ms                  |                  |      |      |
|      | UDP      | 192.168.12.2      | 55,105 -            | 11.11.11.11     | 5,004 States         | CiscoRTP-Video**    | 0 (BE)  | 3 MB        | 4051806226 | 0.00 %        | 2.65 ms                  |                  |      |      |
|      | UDP      | 192.168.12.2      | 2,342 -             | 192.168.15.200  | 1,729 -              | RTP**               | 0 (BE)  | 9 MB        | 1921471849 | 0.00 %        | 105.90 s                 |                  |      |      |
|      | UDP      | 192.168.15.200    | 24,404 -            | 192.168.12.2    | 24,576 -             | RTP**               | 46 (EF) | 5 MB        | 1699594607 | 0.00 %        | 98.88 ms                 |                  |      |      |
|      | UDP      | 10.254.100.2      | 55,542 -            | John-Doe (10    | 23,030 -             | RTP-CAMPUS-VOICE2** | 0 (BE)  | 283 KB      | 4080166714 | 16.94 %       | 164.89 ms                | 106              |      |      |
|      | UDP      | 10.254.20.88      | 24,404 -            | 10.254.100.2    | 24,576 -             | RTP-CAMPUS-VOICE**  | 46 (EF) | 120 KB      | 1699594607 | 0.00 %        | 101.68 ms                | 0                |      |      |
|      | UDP      | 10.254.100.2      | 24,576 -            | 10.254.20.88    | 24,404 -             | RTP-CAMPUS-VOICE**  | 0 (BE)  | 115 KB      | 1929191128 | 0.00 %        | 101.25 ms                |                  |      |      |
|      | UDP      | 10.254.100.2      | 24,576 -            | John-Doe (10    | 24,404 -             | RTP-CAMPUS-VOICE**  | 0 (BE)  | 115 KB      | 1929191128 | 0.00 %        | 94.22 ms                 |                  |      |      |
|      | UDP      | 10.254.100.2      | 55,542 -            | 10.254.20.88    | 23,030 -             | RTP-CAMPUS-VOICE2** | 0 (BE)  | 2 KB        | 0          | 0.00 %        | 0.00 ms                  |                  |      |      |
|      | UDP      | 10.254.100.2      | 55,542 -            | John-Doe (10    | 23,030 -             | RTP-CAMPUS-VOICE2** | 0 (BE)  | 2 KB        | 0          | 0.00 %        | 0.00 ms                  |                  |      |      |
|      | UDP      | 10.254.20.88      | 23,030 -            | 10.254.100.2    | 55,542 -             | RTP-CAMPUS-VOICE2** | 0 (BE)  | 2 KB        | 0          | 0.00 %        | 0.00 ms                  |                  |      |      |
|      | UDP      | 10.254.100.2      | 24,576 -            | John-Doe (10    | 24,404 -             | RTP-CAMPUS-VOICE**  | 0 (BE)  | 480 B       | 0          | 0.00 %        | 0.00 ms                  |                  |      |      |
|      | UDP      | 10.254.100.2      | 24,576 -            | 10.254.20.88    | 24,404 -             | RTP-CAMPUS-VOICE**  | 0 (BE)  | 480 B       | 0          | 0.00 %        | 0.00 ms                  |                  |      |      |
|      | UDP      | 10.254.20.88      | 24,404 -            | 10.254.100.2    | 24,576 -             | RTP-CAMPUS-VOICE**  | 46 (EF) | 480 B       | 0          | 0.00 %        | 0.00 ms                  |                  |      |      |
|      | UDP      | 10.254.20.88      | 24,404 -            | 10.254.100.2    | 24,576 -             | RTP-CAMPUS-VOICE**  | 0 (BE)  | 08          | 0          | 0.00 %        | 0.00 ms                  |                  |      |      |

**NOTE:** Since the System Flow Table deals with aggregated data, some of the PerfMon fields are not displayed. The Device Flow Table includes a more detailed view of various PerfMon attributes.

#### Medianet Path Analysis

LiveNX can help quickly determine a problematic location with easy to understand color differentiation. Green indicates no issue while red will help determine an issue, like packet loss. It will also help in tracking down the path a conversation takes across the network.

#### **Device Flow Table**

LiveNX's Device Flow Table only outputs device-specific Medianet flow data in contrast to the aggregated flow data displayed by the System Flow Table. This allows for a more in-depth view into the media flow and projects a wider range of flow metrics. Utilizing the configured alert threshold shows the offending media flow highlighted in pink, while the attribute is highlighted in red. The main purpose of the Device Flow Table is to provide real-time monitoring capability to the user.

| board Manage D Dopand | Qo5 F                                                                                                    |                                                                                                    | Lines                 |                  |                    |                  |                                                                                                    |                      |             |                    |                        |                |                       |        |      |        |
|-----------------------|----------------------------------------------------------------------------------------------------|----------------------------------------------------------------------------------------------------|-----------------------|------------------|--------------------|------------------|----------------------------------------------------------------------------------------------------|----------------------|-------------|--------------------|------------------------|----------------|-----------------------|--------|------|--------|
|                       |                                                                                                    | Brable Poling 🐺 Par                                                                                                    | se Display Mediane    |                  | DefaultFilterGroup | v 🥐 Displa       | y Filter Colors                                                                                                | End Points: IP Addre | 15 v 🚯 Play | back NetFlow Colle | tor Polling : 10 secon | źs             |                       |        |      |        |
|                       | Search Exam                                                                                                    | ple: (site = Honolulu   si                                                                                                    | te = Chicago) & wan I | flow.app = webex | meeting            |                  |                                                                                                    |                      |             |                    |                        |                |                       |        | ×    | •      |
| Home                  | Protocol                                                                                                    | A1 Src IP Addr                                                                                                    | Src Port              | Dist IP Addr     | Dist Port          | Application      | Sec Country                                                                                                    | Dat Country          | RTP SSRC    | Direction          | Forwarding Sta         | as Media Event | Media Event Stop DSCP | IP TTL | Pack | ort Ex |
| CiscoLiveDemo         | LOP                                                                                                    | 192.168.12.2                                                                                                    | 54,643                | 11.11.11.11      | 5,004              | CiscoRTP-Video** |                                                                                                    | US Aurited St        | 948935097   | INCRESS            | Forwarded              | Normal         | 0.0 (86)              |        | 127  |        |
| DC DC                 | LIDP                                                                                                    | 192.168.12.2                                                                                                    | \$4,643               | 11.11.11.11      | 5,004              | CiscoRTP-Video** |                                                                                                    | us/United St         | 948935097   | INGRESS            | Forwarded              | Normal         | 0.0 (88)              |        | 127  |        |
| HSL                   | UDP                                                                                                    | 192. 168. 15. 200                                                                                                    | 1,729                 | 192.168.12.2     | 2,342              | RTP**            |                                                                                                    |                      | 0           | EGRESS             | Forwarded              | Normal         | 0 0 (BE)              |        | 125  |        |
| L2_Campus             | 000                                                                                                    | 192.168.15.200                                                                                                    | 1,729                 | 192.168.12.2     | 2,342              | RTP              |                                                                                                    |                      | 0           | EGRESS             | Pormarded              | Normal         | 00(88)                |        | 125  |        |
| N. California         | 100                                                                                                    | 192-168-12-2                                                                                                    | 2,342                 | 192.158.15.200   | 1,729              | RIP"             |                                                                                                    |                      | 1000504607  | ECOECO             | Forwarded              | Normal         | 0.000                 |        | 12/  |        |
| Ploy the Viset        | LOP                                                                                                    | 192, 168, 15, 200                                                                                                    | 24,404                | 192,158,12.2     | 24,575             | RIPAS            | 2                                                                                                    |                      | 1599594607  | EGRESS             | Forwarded              | Normal         | 0.46(27)              |        | 60   |        |
| +2                    | UDP                                                                                                    | 192.158.12.2                                                                                                    | 24,575                | 192.158.15.200   | 24,404             | RTP**            | -                                                                                                    |                      | 1929191128  | INGRESS            | Forwarded              | Normal         | 00(00)                |        | 127  |        |
| -Fast                 | LOP                                                                                                    | 192.168.12.2                                                                                                    | 31.195                | 192.158.15.200   | 19.420             | unknown proto    |                                                                                                    |                      | 2539225492  | INGRESS            | Forwarded              | Normal         | 0 46 (EF)             |        | 63   |        |
| z-West                | ¢                                                                                                    |                                                                                                    |                       |                  |                    |                  |                                                                                                    |                      |             |                    |                        |                |                       |        |      |        |
| APN-CAT 3550 14       |                                                                                                    |                                                                                                    |                       |                  |                    |                  |                                                                                                    |                      |             |                    |                        |                |                       |        |      |        |
|                       |                                                                                                    |                                                                                                    |                       |                  |                    |                  |                                                                                                    |                      | 8           | analar a           |                        |                |                       |        |      |        |
|                       | Color Mappi<br>Vieb<br>Intrame<br>Network<br>1988<br>Vieles<br>Network<br>9 Network<br>9 N | g By Display Filter Color<br>K.<br>Hansgament<br>Androtation<br>(14 finas<br>Half Services<br>Y.<br>Feerforn essential<br>energy<br>J. To finas | •                     |                  |                    | o                | un de la companya de la companya de la companya de la companya de la companya de la companya de la companya de |                      |             |                    |                        |                |                       |        |      |        |

#### Historical Playback

Another functionality specific to the Device View is the ability to perform Historical Playback on flows traversing the device. This is not limited to Medianet PerfMon flows, but also includes Basic Flows, AVC, Firewall, Wireless, PfR, and other unspecified flow types. Historical Playback provides the ability to inspect the changes to flow behavior within a given timeframe, with a scrollbar. The following screenshots represent the time period before and after the addition of RTP traffic into the network.

| II      Playback Pastest     earch Example: (site = Honolulu   site     ime                                                                                                    | <ul> <li>Date: Nov 6,</li> <li>e = Chicago) &amp; wan</li> </ul> |                 |                   |          |                            | and so secon        | tos v permane                       |                                                                                                    |                                                                                                    |                                                                                                    |             |                  |              |        |      |              |            |
|----------------------------------------------------------------------------------------------------|------------------------------------------------------------------|-----------------|-------------------|----------|----------------------------|---------------------|-------------------------------------|----------------------------------------------------------------------------------------------------|----------------------------------------------------------------------------------------------------|----------------------------------------------------------------------------------------------------|-------------|------------------|--------------|--------|------|--------------|------------|
| earch Example: (site = Honolulu   site<br>me ^3 Protocol<br>v 5, 2036 6:59 UDP<br>v 5, 2036 6:59 UDP                                                                                                    | e = Chicago) & wan                                               | 1010 - 07.00    | 2:30 PM           |          |                            |                     | 05:00:00 PM 07:0                    | 2:30 PM                                                                                                    |                                                                                                    |                                                                                                    |             |                  |              |        |      |              |            |
| ne ^1 Protocol<br>/ 5, 2016 6:59 UDP<br>/ 5, 2016 6:59 UDP                                                                                                    |                                                                  | & fow.app = web | ex-meeting        |          |                            |                     |                                     |                                                                                                    |                                                                                                    |                                                                                                    |             |                  |              |        |      |              | x -        |
| v 5, 2016 6:59 UDP<br>v 5, 2016 6:59 UDP                                                                                                    | Src IP Addr                                                      | Src Port        | Dist IP Addr      | Ost Port | Application                | Src Country         | Dist Country                        | RTP SSRC                                                                                                    | Direction                                                                                                    | Forwarding Status                                                                                                    | Media Event | Media Event Stop | DSCP         | IP TTL | Pack | et Expecte F | acket Loss |
| v 5, 2016 6:59 UDP                                                                                                    | 192.168.12.2                                                     | 61,845          | 11.11.11.11       | 5,004    | CiscoRTP-Video**           |                     | US/United St                        | 2464272166                                                                                                    | INGRESS                                                                                                    | Forwarded                                                                                                    | Normal      | 0                | 0 0 (BE)     |        | 127  | 1,155        |            |
|                                                                                                    | 192.168.15.200                                                   | 1,729           | 192.168.12.2      | 2,342    | RTP**                      |                     |                                     | 0                                                                                                    | EGRESS                                                                                                    | Forwarded                                                                                                    | Normal      | 0                | 0 0 (55)     |        | 125  | N/A          |            |
| ev 5, 2016 6:59 UDP                                                                                                    | 192.168.12.2                                                     | 2,342           | 192, 168, 15, 200 | 1,729    | RTP                        |                     |                                     | 1921471849                                                                                                    | DIGRESS                                                                                                    | Forwarded                                                                                                    | Normal      |                  | 0 (88)       |        | 127  | 2,798        |            |
| ov 5, 2016 6:59 UDP                                                                                                    | 192, 168, 15, 200                                                | 24,404          | 192.168.12.2      | 29,576   | RUP                        |                     |                                     | 15995594607                                                                                                    | ECRESS                                                                                                    | Porwarded                                                                                                    | Normal      |                  | 3.46 (89)    |        | 60   | 4,878        |            |
| N 5 2016 6:59 100                                                                                                    | 192.168.12.2                                                     | 31,156          | 192, 168, 15, 200 | 26,404   | proto                      |                     |                                     | 1020101128                                                                                                    | THURSDO THURSDO                                                                                                    | Forwarded                                                                                                    | Normal      |                  | 0.000        |        | 127  | 4 690        |            |
| 5 5 2016 5 59 UCP                                                                                                    | 102 168 12 2                                                     | 2 3.42          | 102 100 15 200    | 1 730    | 010**                      |                     |                                     | 0                                                                                                    | THURSON DECK                                                                                                    | Executed                                                                                                    | Normal      |                  | 0 (85)       |        | 127  |              |            |
| W 5 2016 5-50 LICP                                                                                                    | 192 168 15 200                                                   | 26.404          | 192 168 12 2      | 24.525   | PTD**                      | 1                   |                                     | 0                                                                                                    | RCDRCC                                                                                                    | Permanded                                                                                                    | Normal      |                  | 0.45 (99)    |        | 60   | N/A          |            |
| ov 5, 2016 6:59 LIDP                                                                                                    | 192, 168, 12, 2                                                  | 24.576          | 192, 168, 15, 200 | 24.404   | STP**                      |                     |                                     | 0                                                                                                    | TACKETSS.                                                                                                    | Forwarded                                                                                                    | Normal      |                  | 0.045        |        | 127  | N/A          |            |
| ry 5, 2016 6:59 UDP                                                                                                    | 192, 168, 12, 2                                                  | 31,196          | 192, 168, 15, 200 | 19,420   | unknown proto              |                     |                                     | 0                                                                                                    | TYCRESS                                                                                                    | Forwarded                                                                                                    | Normal      | 0                | 0.46 (EF)    |        | 63   | N/A          |            |
| ov 5, 2016 7:00 UDP                                                                                                    | 192.168.12.2                                                     | 61,845          | 11.11.11.11       | 5.004    | OscoRTP-Video**            |                     | US/United St                        | 2464272166                                                                                                    | 7458255                                                                                                    | Forwarded                                                                                                    | Normal      | 6                | (30) 0 (     |        | 127  | 1,137        |            |
| ev 5, 2016 7:00 UDP                                                                                                    | 192, 168, 15, 200                                                | 1,729           | 192, 168, 12, 2   | 2.342    | RTP**                      |                     |                                     | 0                                                                                                    | EGRESS                                                                                                    | Forwarded                                                                                                    | Normal      | 0                | 0.0 (3E)     |        | 125  | N/A          |            |
| ev 5, 2016 7:00 UDP                                                                                                    | 192.168.12.2                                                     | 2,342           | 192.168.15.200    | 1,729    | RIPAN                      |                     |                                     | 1921471849                                                                                                    | INGRESS                                                                                                    | Forwarded                                                                                                    | Normal      |                  | 00(22)       |        | 127  | 2,734        |            |
| ov 5, 2016 7:00 UDP                                                                                                    | 192.168.15.200                                                   | 24,404          | 192.160.12.2      | 24,576   | RTP**                      | -                   |                                     | 1099594607                                                                                                    | EGRESS                                                                                                    | Forwarded                                                                                                    | Normal      | 0                | 9 46 (DF)    |        | 60   | 4,693        |            |
| lov 5, 2016 7:00 UDP                                                                                                    | 192.168.12.2                                                     | 31,196          | 192, 168, 15, 200 | 19,420   | unknown_proto              | -                   |                                     | 2539225492                                                                                                    | INGRESS                                                                                                    | Forwarded                                                                                                    | Normal      | 0                | 0 46 (EF)    |        | 63   | 1,385        |            |
| lev 5, 2016 7:00 UDP                                                                                                    | 292.168.12.2                                                     | 24,576          | 192.168.15.200    | 24,404   | RTP**                      |                     |                                     | 1929191128                                                                                                    | <b>DVORESS</b>                                                                                                    | Forwarded                                                                                                    | Normal      | 0                | 0 0 (36) 0 0 |        | 127  | 4,528        |            |
| ov 5, 2016 7:00 UDP                                                                                                    | 192.168.12.2                                                     | 2,342           | 192, 168, 15, 200 | 1,729    | RTP**                      |                     |                                     | 0                                                                                                    | INGRESS                                                                                                    | Forwarded                                                                                                    | Normal      | (                | 0 0 (96)     |        | 127  | N/A          |            |
|                                                                                                    |                                                                  |                 |                   |          |                            |                     |                                     |                                                                                                    |                                                                                                    |                                                                                                    |             |                  |              |        |      |              |            |
|                                                                                                    |                                                                  |                 |                   |          |                            |                     |                                     | VH2                                                                                                    |                                                                                                    |                                                                                                    |             |                  |              |        |      |              |            |
|                                                                                                    |                                                                  |                 |                   |          | 192,162,12,2 19            | 2 162 15 280        | Loc                                 | V112<br>al                                                                                                    | 441                                                                                                    | din<br>H                                                                                                    |             |                  |              |        |      |              |            |
|                                                                                                    |                                                                  |                 |                   |          | Bud<br>192.168.12.2 19     | 2.168.15.200        | Los<br>Fadilo                       | VII2<br>al<br>Rud                                                                                                    |                                                                                                    | and a second and a second and a |             |                  |              |        |      |              |            |
| olor Mapping By Dapky Filter Colors                                                                                                    | 1                                                                |                 |                   |          | mud<br>192.166.12.2 19     | 2.168.15.200        | Lot                                 | VII2<br>al<br>Rut                                                                                                    | Part Control of Control of Contro | и<br>И<br>1021                                                                                                    |             |                  |              |        |      |              |            |
| Lifer Massing By Daplay Filter Colors                                                                                                    | 0                                                                |                 |                   |          | mid<br>192.168.12.2 ] [ 19 | 2.168.15.200        | Lo<br>Failin<br>Failin              | Viiz<br>al<br>C 2991-<br>Rut                                                                                                    | 55/13 Office<br>Fat                                                                                                    | н<br>10-1<br>12-1                                                                                                    |             |                  |              |        |      |              |            |
| olar Macana By Caplay Filter Colors                                                                                                    |                                                                  |                 |                   |          | m.d<br>192.168.12.2 [19    | 2.168.15.200        | Lot<br>Faite<br>Faite               | VIII<br>Al<br>CO<br>IN<br>A                                                                                                    | ES 13 Offer                                                                                                    | и<br>И<br>Гос<br>1021                                                                                                    |             |                  |              |        |      |              |            |
| Silor Mapping By Capitar Fairs<br>wate<br>■ Internet<br>■ Internet                                                                                                    |                                                                  |                 |                   |          | 61.0<br>192.168.122 ][19   | 2.168.15.200        | Lot<br>Faith<br>Faith               | VII2<br>al<br>Cartonica<br>Rud                                                                                                    | FAT3 OTHER                                                                                                    | H<br>100<br>100                                                                                                    |             |                  |              |        |      |              |            |
| Color Mapping By Daplay Pitter Colors<br>Web<br>Tatamet<br>Telenok Management<br>Web                                                                                                    |                                                                  |                 |                   |          | m.d<br>192.168.12.2 ] [ 19 | 2.168.15.200        | Folia<br>Folia                      | Visz<br>al<br>Rud<br>Santa                                                                                                    |                                                                                                    | и<br>175<br>1721                                                                                                    |             |                  |              |        |      |              |            |
| Silve Mapping by Captary Filter Colors<br>with<br>Internet<br>Filterand Mappenet<br>Filterand Applications<br>"2180 (12 Kens                                                                                                    |                                                                  |                 |                   |          | 50.0<br>192.166.122 ] [ 19 | 2.168.15.200        | Faitis                              | VII2<br>al<br>Rud<br>Cabri                                                                                                    | Fat                                                                                                    | и<br>И<br>В 211                                                                                                    |             |                  |              |        |      |              |            |
| Color Mapping By Display Pitter Colors<br>was<br>Precision<br>Friedrice All Anagement<br>To Thingtone 4 (School<br>19 (2) School<br>Viceo                                                                                                    |                                                                  |                 |                   |          | m.d<br>192.148.122 ] [ 19  | 72, 168, 15, 200 )* | Le<br>Le<br>Faite<br>Faite          | VII2<br>al<br>COLORIST                                                                                                    |                                                                                                    | r<br>17<br>17<br>17                                                                                                    |             |                  |              |        |      |              |            |
| Color Masong By Claptor Filter Colors<br>Datamat<br>Entropy of the State of the State<br>Entropy of the State of the State<br>State of the State of the State<br>Water<br>Water<br>Water<br>Water<br>Water<br>State of the State of the State<br>Water<br>State of the State of the State of the State<br>Water<br>Water<br>State of the State of the State of the State<br>Water<br>State of the State of the State of the State of the State<br>State of the State of the State of the State of the State<br>State of the State of the State of the State of the State<br>State of the State of the State of the State of the State<br>State of the State of the State of the State of the State of the State of the State<br>State of the State of the Stat                                                                                                    | 6                                                                |                 |                   |          | 0.0<br>192.166.12.2 ] [ 19 | 2.168.15.200 ]*     | Faite<br>Faite                      | VII2<br>al<br>Rud<br>Cast                                                                                                    | Fat                                                                                                    | W<br>100                                                                                                    |             |                  |              |        |      |              |            |
| Color Happing By Daplay Piller Colors<br>Predict<br>Predict Predict Prediction<br>Predict Applications<br>Vice<br>Vice<br>Predict Mail Service<br>Predict Mail Service<br>Predict Mail Service                                                                                                    |                                                                  |                 |                   |          | ind<br>192168-02 ] 19      | 22.168.15.200       | Lo<br>Texto<br>Factor               | Vitz<br>al<br>Riod<br>Soft                                                                                                    |                                                                                                    | 4<br>4<br>10<br>10<br>10<br>10<br>10<br>10<br>10<br>10<br>10<br>10<br>10<br>10<br>10                                                                                                    |             |                  |              |        |      |              |            |
| Color Macong By Copie/ Fiber Colors<br>Web<br>Primor Macogenet<br>bingstrat Resolution<br>12 2 Bons<br>12 2 Bons<br>12 2 B |                                                                  |                 |                   |          | 0.0<br>192.166.12.2 ] 19   | 2.168.15.200        | Faite                               | VII2<br>al<br>Capital<br>Ruo<br>Capital<br>Capital<br>Ca | Fat Sate Sate Sate Sate Sate Sate Sate Sa                                                                                                    | H<br>H<br>1001                                                                                                    |             |                  |              |        |      |              |            |
| Color Macane By Daplov Proc Colors<br>Telescov Management<br>Telescov Management<br>Telescov Manage                                                                                                    |                                                                  |                 |                   |          | ind<br>192168.022 19       | 2,160,15,200        | Fa010<br>Fa010                      | Unit Control of Control of Contro                                                                                                    |                                                                                                    | 4<br>41<br>41<br>221                                                                                                    |             |                  |              |        |      |              |            |
| Color House's In Color 79% Color 70% Color 70%                                                                                                    |                                                                  |                 |                   |          | 0.4<br>192.168.122 ] [ 19  | 2.168.15.266 🍸      | Lo<br>Lo<br>Pal19<br>Pal19<br>Pal19 | V152<br>al<br>2021<br>Not                                                                                                    |                                                                                                    | 4<br>4<br>5<br>5<br>5<br>7<br>7                                                                                                    |             |                  |              |        |      |              |            |

### LiveAction

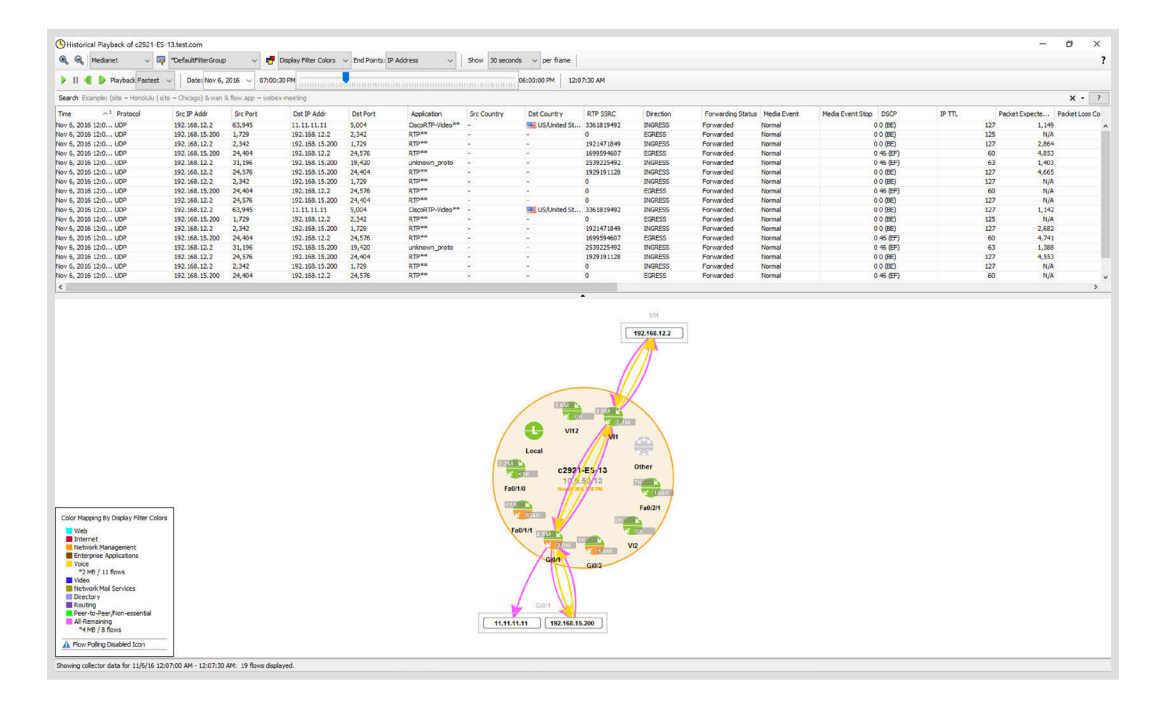

#### **Medianet Reports**

While the Device View displays real-time flow data, the Medianet Report section provides historical data on a specific device. The user can specify the various flow types and time periods for which to run the report. By default, a report for the last 15 minutes is selected, but a Custom time range can also be used which spans across multiple days, weeks, or even months.

| reports       | Too Analysis                                 |                     |                         |                |                 |          |              |             |              |                                         |                   |                    |                                       |                   |                   |   |  |  |
|---------------|----------------------------------------------|---------------------|-------------------------|----------------|-----------------|----------|--------------|-------------|--------------|-----------------------------------------|-------------------|--------------------|---------------------------------------|-------------------|-------------------|---|--|--|
| Topor Gr.     |                                              |                     |                         |                |                 |          |              |             |              |                                         |                   |                    |                                       |                   |                   | _ |  |  |
| and a line of |                                              |                     |                         |                |                 |          |              |             |              |                                         |                   |                    |                                       |                   |                   |   |  |  |
| ind wind the  | Top A                                        | nalvs               | is                      |                |                 |          |              |             |              |                                         |                   |                    | 15m 1h 6h 1d 1w 30d 6                 |                   |                   |   |  |  |
|               |                                              |                     |                         |                |                 |          |              |             |              |                                         |                   |                    |                                       |                   |                   |   |  |  |
| cation        | 11/08/16_05/21/23_PM to 11/08/16_05/36/23_PM |                     |                         |                |                 |          |              |             |              |                                         |                   |                    |                                       | Evenue Depart     |                   |   |  |  |
| rs.           |                                              |                     |                         |                |                 |          |              |             |              |                                         |                   |                    |                                       | Execute Report    |                   |   |  |  |
|               | Source c2921-E5-13 V ···· All Interfaces V   |                     |                         |                |                 |          |              |             |              |                                         |                   |                    | Number of flower: 117                 |                   |                   |   |  |  |
|               |                                              |                     |                         |                |                 |          |              |             |              |                                         |                   |                    |                                       |                   |                   |   |  |  |
|               | Filter *De                                   | faultFilterGroup    | o 🗸 💆 O                 | utbound        | ×               |          |              |             |              |                                         |                   |                    | Medianet V Time Sorted - Unique Flows |                   |                   |   |  |  |
|               |                                              |                     |                         |                |                 |          |              |             |              |                                         |                   |                    |                                       |                   |                   | - |  |  |
|               | Search Example                               | :: (site = Honolulu | I site = Chicago) & war | a flow.app - w | ebex-meeting    |          |              |             |              |                                         |                   |                    |                                       |                   |                   |   |  |  |
| 2)            |                                              |                     |                         |                |                 |          |              |             |              |                                         |                   |                    |                                       |                   |                   |   |  |  |
|               |                                              |                     |                         |                |                 |          |              |             |              |                                         |                   |                    |                                       | Q                 |                   |   |  |  |
|               | Time                                         | Destacol            | Sec 10 Adds             | Cry Davit      | Det 10 Adde     | Det Boet | Application  | Sec Country | Det Country  | PTD CCD/C                               | Direction         | Enguarding Statu   | Marks Dunct                           | Mada Event Stop   | DECR              |   |  |  |
|               | New Oracle Control                           | 1000                | 100 100 10 000          | acron          | 100 P PAG       | Datroit  | Population I | are country | Dat Courte y | A Street                                | Direction i       | For warding Status | Hannel                                | Preder Erent Stop | 0.000             |   |  |  |
|               | Nov 8, 2016 5:21.                            |                     | 192, 168, 15, 200       | 1,729          | 192.168.12.2    | 2,342    | Ribas        |             |              | 0                                       | EGRESS            | Forwarded          | Normal                                | 0                 | 0 (00)            |   |  |  |
|               | Nov 8, 2016 5:21.                            |                     | 192.168.15.200          | 24,404         | 192.168.12.2    | 24,576   | RIP          |             |              | 0                                       | EGRESS            | Forwarded          | reormal                               | 0.                | 40 (DP)           |   |  |  |
|               | Nov 8, 2016 5:21.                            |                     | 192, 168, 15, 200       | 24,404         | 192.168.12.2    | 29,576   | RIP          |             |              | 1699594607                              | EGRESS            | Porwarded          | Normal                                | 0.                | 46 (8*)           |   |  |  |
|               | Nov 0, 2016 5:22.                            | 100                 | 192.168.15.200          | 24.424         | 172, 208, 12, 2 | 2012     | OTDAR        |             |              | 0                                       | EGNESS<br>ECONOCI | rundfoed           | line al                               | 0                 | 45 (DE)           |   |  |  |
|               | New 9, 2016 5:22.                            | 100                 | 192, 168, 15, 200       | 24,404         | 192.168.12.2    | 29,376   | OTONS        |             |              | 100000402                               | ECRED'S           | Forwarded          | Nermal                                | 0.                | 46 (0E)           |   |  |  |
|               | NOV 0, 2010 5:22.                            | 100                 | 192, 100, 15, 200       | 24,404         | 192.100.12.2    | 29,0/0   | KIP          | -           |              | 1099094007                              | CURCO             | rorwerded          | 1 WURTING                             | 0.                | TU (UT)           | _ |  |  |
|               | Nov 8, 2016 5:22.                            | 100                 | 192, 168, 15, 200       | 24.404         | 102.008.12.2    | 2,042    | 070**        |             |              | 0                                       | ECRECC            | Forwarded          | Marria                                | 0                 | 46 (BE)           |   |  |  |
|               | Nov 8, 2010 5:22.                            | 100                 | 192.100.15.200          | 24,404         | 194.100.12.2    | 29,370   | OTDER        | -           | 1            | MODIOMOZ                                | CURCOO            | Forwarded          | Name                                  | 0.                | AL (DE)           |   |  |  |
|               | 100 8, 2016 5:22.                            |                     | 192, 166, 15, 200       | 24,404         | 172, 200, 12, 2 | 24,370   | ATT A        |             | -            | 10393394007                             | EGRESS            | Forwarded          | rearmai                               | 0.                | -10 (DP)          |   |  |  |
|               | NOV 8, 2016 5:22.                            |                     | 192.166.15.200          | 1,729          | 192.000.12.2    | 2,342    | RIP          |             |              | U                                       | EURESS            | Porseroed          | reorma                                | U                 | u (ec)            | - |  |  |
|               | Nov 8, 2016 5:22.                            |                     | 192, 168, 15, 200       | 24,404         | 192.168.12.2    | 24,576   | RIP          | -           |              | U CODIO MOT                             | EGRESS            | Unknown            | Stop                                  | 01                | 0 (00)            |   |  |  |
|               | NOV 8, 2016 5:22.                            |                     | 192.166.15.200          | 24,404         | 192.200.12.2    | 24,570   | RIP          |             |              | 1000304007                              | EURESS            | Porwarded          | reprinal                              |                   | 46 (EP)           | _ |  |  |
|               | Nev 0, 2016 5:23.                            | 1009                | 192,165,15,200          | 1,729          | 192, 100, 12, 2 | 2,392    | RIP          | -           |              | 2                                       | 008000            | rorwarded          | reorma                                | 0                 | 0 (CC)<br>AC (CC) | - |  |  |
|               | Nov 8, 2016 5:23.                            | 100                 | 192, 166, 15, 200       | 24,404         | 192, 100, 12, 2 | 24,576   | OTD CT       |             |              | 1400504407                              | ECRECC .          | Forwarded          | Nermal                                |                   | 40 (DP)           |   |  |  |
|               | Nov 8, 2010 3.23.                            | 100                 | 192.100.13.200          | 1.700          | 172.000.12.2    | 2 3, 370 | OTD BA       |             | -            | 000000000000000000000000000000000000000 | EGNE33            | Forwarded          | Normal                                | 0.                | 0 (07)            |   |  |  |
|               | New 9, 2016 5:23.                            | LIDA                | 102 168 15 200          | 24.404         | 102 169 12 2    | 24.572   | OTDER        |             |              | 0                                       | ECRESS            | Forwarded          | Necesi                                | 0                 | 46 (EE)           |   |  |  |
|               | Nov 8, 2016 5-23                             | 100                 | 192 168 15 200          | 24,424         | 197 168 17 7    | 24 576   | PTP**        |             |              | 1600104607                              | RODROG            | Forwarded          | Normal                                |                   | 45 (197)          |   |  |  |
|               | Nov 9, 2016 5:24                             | LIDO                | 102 169 15 200          | 1 730          | 102 169 12 2    | 2 242    | DTD**        |             |              | 0                                       | ECOECC            | Econordad          | Macmal                                |                   | 0 (85)            | - |  |  |
|               | Nev 8, 2016 5-24                             | 100                 | 192 168 15 200          | 24 404         | 192 168 12 2    | 24.576   | PTP**        |             |              | 0                                       | RCDECC            | Forwarded          | Normal                                | 0                 | 45 (99)           |   |  |  |
|               | Nev 9, 2016 5:24                             | 100                 | 102 169 15 200          | 24.404         | 102 169 12 2    | 24 576   | OTDee        |             |              | 1000504607                              | DODECC            | Eccentraded        | Narmal                                |                   | AC (DE)           |   |  |  |
|               | Nov 8, 2016 5-24                             | 100                 | 192 168 15 200          | 1 729          | 197 168 17 2    | 2 342    | prpss        |             |              | 0                                       | ECRESS            | Forwarded          | Normal                                |                   | 0.66              |   |  |  |
|               | Nev 9, 2016 5:24                             | 100                 | 192 168 15 200          | 24.404         | 192 169 12 2    | 24 525   | pTD**        |             |              | 0                                       | ECRESS            | Lieknown           | Shop                                  |                   | 0 (05)            | - |  |  |
|               | Nev 8, 2016 5-24                             | 102                 | 192 168 15 200          | 24.404         | 192 168 12 2    | 24.576   | OTD**        |             |              | 1600504607                              | ECRESS            | Forwarded          | Normal                                | 0.                | 46 (EE)           |   |  |  |
|               | Nov 8, 2016 5:24                             | IDP                 | 192, 168, 15, 200       | 1.729          | 192, 168, 12, 2 | 2.342    | RTP**        | -           | -            | 0                                       | PORESS            | Forwarded          | Normal                                | 01                | 0 (77)            |   |  |  |
|               | Nov 8, 2016 5:24                             | LIDP                | 192 168 15 200          | 24.404         | 192 168 12 2    | 24.526   | PTP**        |             |              | 0                                       | EGRESS            | Forwarded          | Normal                                | 0.                | 46 (EE)           |   |  |  |
|               | Nov 8, 2016 5:24                             | LIDP                | 192, 168, 15, 200       | 24,404         | 192, 168, 12, 2 | 24.576   | RIPAA        |             |              | 16/995946/07                            | EGRESS            | Forwarded          | Normal                                | 0.                | 46 (02)           |   |  |  |
|               | Nov 8, 2016 5-24                             | UDP                 | 192, 168, 15, 200       | 1.729          | 192, 168, 12.2  | 2.342    | RTP**        |             |              | 0                                       | EGRESS            | Unknown            | Stop                                  |                   | 0 (BE)            |   |  |  |
|               | Nev 8, 2016 5:24.                            | UDP                 | 192, 168, 15, 200       | 24,404         | 192, 168, 12, 2 | 24.576   | RTP**        |             | - 1          | 0                                       | EGRESS            | Linknown           | Stop                                  | 01                | 0 (BE)            |   |  |  |
|               | Nov 8, 2016 5:24                             | LIDP                | 192 168 15 200          | 24.404         | 192, 168, 12, 2 | 24.576   | RTP**        |             |              | 1699594607                              | EGRESS            | Linknown           | Stop                                  |                   | 0 (BE)            |   |  |  |
|               | Ney 8, 2016 5:24.                            | , UDP               | 192, 168, 15, 200       | 1.729          | 192, 168, 12, 2 | 2.342    | RTP**        |             |              | 0                                       | ECRESS            | Unknown            | Stop                                  | 01                | O (BE)            |   |  |  |
|               | Nov 8, 2016 5:24.                            | LIDP                | 192, 168, 15, 200       | 24.404         | 192, 168, 12, 2 | 24.576   | RTP**        |             |              | 0                                       | FORESS            | Linknown           | Stop                                  | 01                | 0.00              |   |  |  |
|               | Nov 8, 2016 5:24.                            | UDP                 | 192, 168, 15, 200       | 24,404         | 192, 168, 12, 2 | 24.576   | RTP**        |             |              | 1699594607                              | EGRESS            | Unknown            | Stop                                  | 01                | 0 (8E)            |   |  |  |
|               | Nov 8, 2016 5:25.                            | UDP                 | 192, 168, 15, 200       | 1.729          | 192, 168, 12, 2 | 2.342    | RTP**        |             |              | 0                                       | ECRESS            | Forwarded          | Normal                                | 01                | 0 (75)            |   |  |  |
|               | Nov 8, 2016 5:25.                            | . UDP               | 192, 168, 15, 200       | 24,404         | 192, 168, 12, 2 | 24.576   | RTP**        |             |              | 0                                       | EGRESS            | Forwarded          | Normal                                | 0.                | 46 (EF)           | 1 |  |  |
|               | Nov 8, 2016 5:25.                            | . UDP               | 192, 168, 15, 200       | 24,404         | 192.168.12.2    | 24,576   | RTP**        |             |              | 1699594607                              | EGRESS            | Forwarded          | Normal                                | 0.                | 46 (BF)           |   |  |  |
|               | Nov 8, 2016 5:25.                            | UDP                 | 192, 168, 15, 200       | 1.729          | 192, 168, 12, 2 | 2.342    | RTP**        |             |              | 0                                       | EGRESS            | Forwarded          | Normal                                | 0 0               | 0 (EE)            |   |  |  |
|               | Nov 8, 2016 5:25.                            | . UDP               | 192, 168, 15, 200       | 24,404         | 192.168.12.2    | 24,576   | RTP**        |             |              | 0                                       | EGRESS            | Unknown            | Stop                                  | 01                | 0 (BE)            |   |  |  |
|               | Nov 8, 2016 5:25.                            | . UDP               | 192.168.15.200          | 24,404         | 192.168.12.2    | 24,576   | RTP**        |             |              | 1699594607                              | EGRESS            | Forwarded          | Normal                                | 0.                | 46 (EF)           |   |  |  |
|               | Nov 8, 2016 5:25.                            | UDP                 | 192.168.15.200          | 1,729          | 192.168.12.2    | 2,342    | RTP**        |             |              | 0                                       | EGRESS            | Forwarded          | Normal                                | 01                | 0 (EE)            |   |  |  |
|               | Nov 8, 2016 5:25.                            | . UDP               | 192, 168, 15, 200       | 24,404         | 192, 168, 12, 2 | 24,576   | RTP**        | -           | -            | 0                                       | EGRESS            | Forwarded          | Normal                                | 0.                | 46 (EF)           | 1 |  |  |
|               | Nov 8, 2016 5:25.                            | . UDP               | 192, 168, 15, 200       | 24,404         | 192, 168, 12, 2 | 24.576   | RTP**        |             |              | 1699594607                              | EGRESS            | Forwarded          | Normal                                | 0.                | 46 (EF)           |   |  |  |
|               | Nov 8, 2016 5:26.                            | UDP                 | 192, 168, 15, 200       | 1,729          | 192,160,12,2    | 2,342    | RTP**        |             |              | 0                                       | EGRESS            | Forwarded          | Normal                                | 01                | 0.000             |   |  |  |
|               | Nov 8, 2016 5:26.                            | . UDP               | 192, 168, 15, 200       | 24,404         | 192, 168, 12, 2 | 24.576   | RTP**        |             |              | 0                                       | EGRESS            | Forwarded          | Normal                                | 0.                | 46 (EF)           |   |  |  |
|               | Nov 8, 2016 5:26.                            | UDP                 | 192, 168, 15, 200       | 24,404         | 192.168.12.2    | 24,576   | RTP**        |             |              | 1699594607                              | EGRESS            | Forwarded          | Normal                                | 0.                | 46 (01)           |   |  |  |
|               | Nov 8, 2016 5:26.                            | UDP                 | 192, 168, 15, 200       | 1,729          | 192, 168, 12, 2 | 2,342    | RTP**        | -           | -            | 0                                       | EGRESS            | Forwarded          | Normal                                | 01                | 0 (EE)            |   |  |  |
|               |                                              |                     |                         |                |                 |          |              |             |              |                                         |                   |                    |                                       |                   |                   |   |  |  |

NOTE: A larger time frame requires LiveNX to process more flows, which will take longer to process.

Other reports are also available for the user under the Medianet Reports section. This allows historical visibility for the Jitter/Loss and Round Trip Time related data for any specific device. Reports can also be scheduled, which allows for storage and email notification of reports in a centralized location. Both Time Series and Aggregation modes can be selected as well as flow direction.

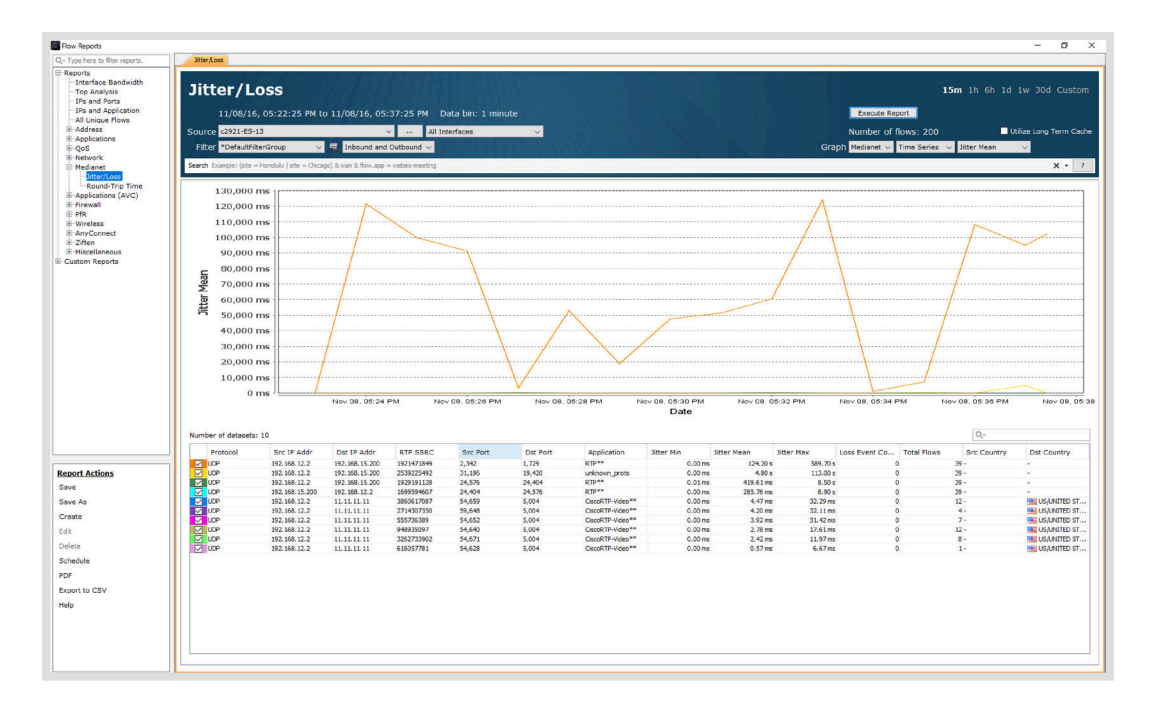

### **CAVEATS AND LIMITATIONS**

#### Catalyst 3750/3560 Egress Interface Index

The Catalyst 3560/3750 platforms suffer from a known limitation which does not properly display the exit interface. This prevents LiveNX from properly drawing and connecting the flow lines between devices participating in PerfMon and is depicted by an Out IF value of NullO.

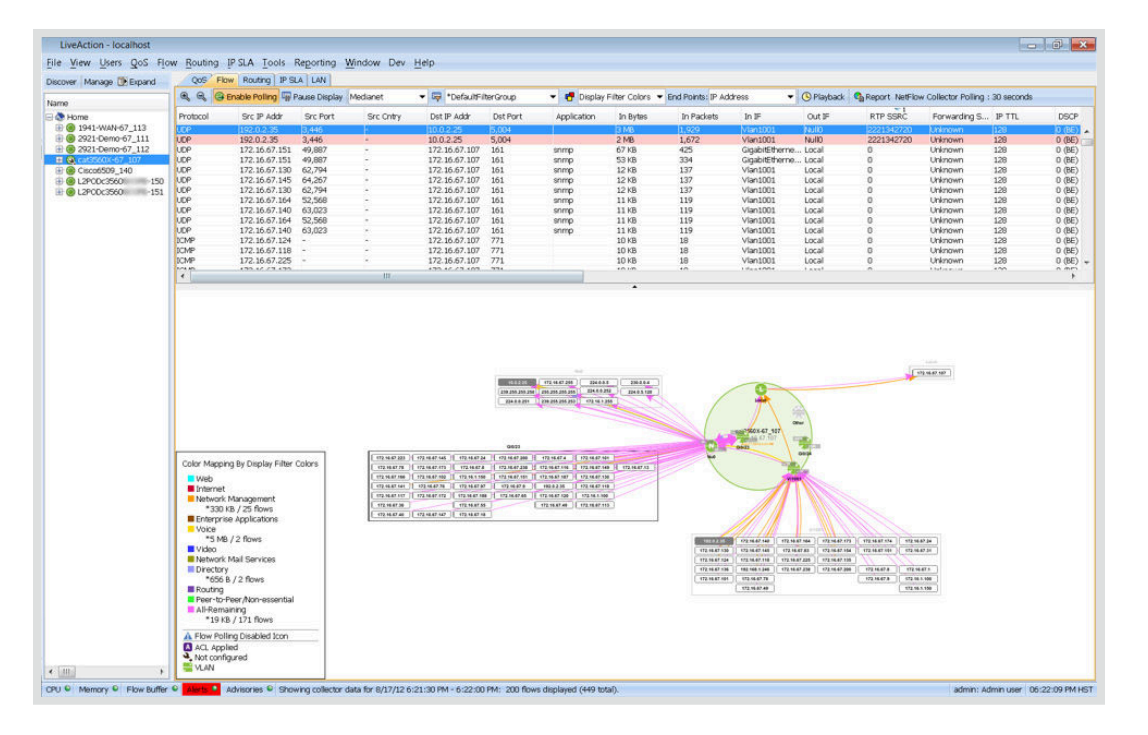

cat3560X-67\_107#show performance monitor status | include (output|Match)

Match: ipv4 src addr = 192.0.2.35, ipv4 dst addr = 10.0.2.25, ipv4 prot = udp, trns src port = 3446, trns dst port = 5004, SSRC = 2221342720

interface output : NA

### **APPENDIX A**

#### Notes on Catalyst 3750/3560 NetFlow Operation

Performance Monitor imparts a CPU and memory performance impact. Test the impact for your specific environment in the lab before wide scale deployments. Performance Monitor impact depends on factors such as number of flows monitored and the complexity of the classification. As an estimate, you can budget about:

- 3% CPU utilization for every 200 flows
- 5 MB initial memory usage and about 3 MB for every 500 flows monitored

# 

#### CONCLUSION

Cisco's PerfMon is a helpful tool for Network Administrators in modern networks who are asked to deliver high-quality voice and video conversations. Using LiveNX to configure PerfMon simplifies the procedure for these capabilities. By leveraging PerfMon within LiveNX, an administrator is able to gain insight into key metrics via visualization and reporting that were previously unavailable.

#### **MORE INFORMATION**

#### **Network Performance Monitoring**

For further details about network performance monitoring, check out LiveNX's Product Page.

#### SaaS/Cloud Performance Monitoring

Find out why—and how—SaaS/Cloud Monitoring can accelerate problem resolution and simplify your application performance monitoring challenges.

#### **Upcoming Webinars**

Check out our updated webinar schedule—gain insights from our special presenters about topics like QoS, Hybrid WAN Management, Capacity Planning and more.

#### **Additional Resources**

Case studies, white papers, eBooks and more are available for your learning on the LiveAction resources page.

#### LiveNX and LiveUX Downloads

Free downloads of <u>LiveNX</u> and <u>LiveUX</u> are available now. Visit our webpage to discover more details and benefits of LiveNX and LiveUX.

#### **ABOUT LIVEACTION**

LiveAction provides comprehensive and robust solutions for Network Performance Management. Key capabilities include Cisco Intelligent WAN visualization and service assurance, best-practice QoS policy management, and application-aware network performance management. LiveAction software's rich GUI and visualization provide IT teams with a deep understanding of the network while simplifying and accelerating management and troubleshooting tasks.

©2013–2016 LiveAction, Inc. All rights reserved. LiveAction, the LiveAction logo and LiveNX Software are trademarks of LiveAction. Other company and product names are the trademarks of their respective companies.

LiveAction, Inc. · 3500 West Bayshore Road · Palo Alto, CA 94303 · USA · +1 (888) 881-1116